## Utiliser son téléphone comme point d'accès Wifi

Sur le téléphone : ouvrir les « Paramètres »

Cliquer sur « Connexions » puis « Point d'accès mobile et modem»

Cliquer sur « Point d'accès mobile »et sur « Désactivé ». Accepter le contenu de la fenêtre qui s'ouvre en cliquant sur OK.

🖄 🌐 d× 🗈

Nouvelle fenêtre, accepter de nouveau (vous passez en données mobiles et le bouton change de couleur.)

Sur cette fenêtre vous pouvez lire le nom de votre téléphone et son mot de passe

Sur l'ordinateur : Dans la barre des tâches en bas à droite

6

cliquer sur l'icône de réseau

Cliquer sur la flèche à droite de l'icône Wi-Fi dans le cadre « Disponible »

Cliquer sur le nom de votre téléphone puis se connecter.

Si un mot de passe est demandé, taper sur l'ordinateur la suite de lettres et de chiffres du mot de passe. Un message « connecté, sécurisé » s'affiche. Clic sur le bureau pour faire disparaître la fenêtre.

Ouvrir le navigateur et bon surf ...

A la fin de votre session, désactiver le point d'accès mobile. ( clic sur Paramètres, Connexions, Point d'accès mobile et modem, Activé.)